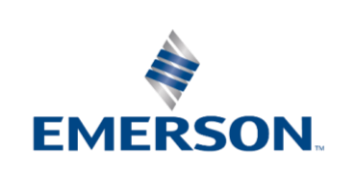

## TECHNICAL INFORMATION

Date of last update: Apr-22

Ref: TI\_Unit\_ZX\_03\_EGF\_Rev01 Application Engineering Europe

#### XCM25D FOR ZX/CF UNITS – REPLACEMENT MANUAL XCM25D FÜR ZX/CF GERÄTE – REGLERAUSTAUSCH – KURZANLEITUNG XCM25D POUR GROUPES ZX/CF – MANUEL DE REMPLACEMENT

| 1 Controller replacement                                                                                                    | 1 Regleraustausch                                                                                                    | 1 Remplacement du régulateur                                                                                                    |
|----------------------------------------------------------------------------------------------------|----------------------------------------------------------------------------------------------------|----------------------------------------------------------------------------------------------------|
| This manual describes the required<br>working steps to replace an XCM25D<br>in case of controller damage on a<br>ZX/CF unit.                                                                                                    | Diese Kurzanleitung beschreibt die<br>Arbeitsschritte zum Aus-tausch eines<br>XCM25D bei Regler-Ausfall an einem<br>ZX/CF-Verflüssigungssatz.                                                                                                    | Ce guide décrit les étapes nécessaires<br>pour effectuer le remplacement du<br>régulateur XCM25D sur un groupe<br>ZX/CF en cas de panne.                                                                                                    |
| The spare part kit contains 3 "Hot<br>Keys", one for each unit family<br>(ZXM*/CFM*, ZXL*/CFL* &<br>ZXD*/CFD*).<br>Choose correct "Hot Key" depending<br>on unit family, upload the parameters<br>from the "Hot Key" to the controller,<br>and adjust the values for electrical<br>protection according to following<br>instructions. | Dem Ersatzteilkit liegen 3 "Hot Keys" bei,<br>einer für jede Familie (ZXM*/CFM*,<br>ZXL*/CFL* & ZXD*/CFD*).<br>Auswahl des richtigen "Hot Key" passend<br>zur Familie, Hochladen der Parameter<br>vom "Hot Key" auf den Regler, dann<br>Anpassung der Werte für die elektrische<br>Überwachung gemäß nachfolgender<br>Beschreibung. | Le kit de remplacement inclut 3 « Hot<br>Keys », une pour chaque famille de<br>groupes de condensation (ZXM*/CFM*,<br>ZXL*/CFL* & ZXD*/CFD*).<br>Sélectionner la « Hot Key » en fonction<br>du groupe, télécharger les paramètres de<br>la « Hot Key » dans le régulateur, et<br>ajuster les valeurs pour la protection<br>électrique selon les instructions ci-<br>dessous. |
| Interrupt the power supply of the unit.<br>Disconnect the protection connectors<br>and connect them on the new controller<br>at the same terminals as before.<br>Disconnect all the wires at the upper<br>and lower parts of the controller.                                                                                          | Unterbrechen der Spannungs-<br>versorgung.<br>Entfernen der nicht verdrahteten<br>Flachsteckhülsen. Anbringen der Schutz-<br>Flachsteckhülsen an gleicher Stelle am<br>neuen Regler.<br>Entfernen aller Anschlussdrähte vom<br>alten Regler und Anschluss am neuen<br>Regler.                                                       | Couper l'alimentation du groupe.<br>Débrancher les connecteurs et les<br>raccorder sur le nouveau régulateur aux<br>mêmes bornes que précédemment.<br>Débrancher tous les câbles de part et<br>d'autre du régulateur.                                                                                                    |
|                                                                                                    |                                                                                                    |                                                                                                    |
| Open the cover of the cable guidance.<br>Cut the cable ties, disconnect the grey<br>and brown cables from the compressor<br>contactor.<br>Pull out the cables from the current<br>sensors of the controller.                                                                                                    | Öffen der Kabelkanal-Deckel.<br>Kabelbinder aufschneiden, ent-fernen des<br>grauen & braunen Kabels vom<br>Verdichter-Last-schütz.<br>Herausziehen der beiden Adern aus den<br>Stromsensoren des Reglers.                                                                                                    | Ouvrir le couvercle du passage des<br>câbles.<br>Couper les serre-câbles, débrancher les<br>câbles gris et brun du contacteur du<br>compresseur.<br>Déconnecter les câbles des capteurs de<br>courant du régulateur.                                                                                                    |
| Unlock the 4 controller locks.<br>Remove the old controller and mount<br>the new controller in its place.                                                                                                    | Entsichern der Regler-Halterungen.<br>Entfernen des defekten Reglers.<br>Einbau und Fixierung des neuen Reglers.                                                                                                    | Dévisser les 4 cales.<br>Ôter l'ancien régulateur.<br>Monter le nouveau régulateur à la place<br>de l'ancien.                                                                                                    |
|                                                                                                    |                                                                                                    |                                                                                                    |

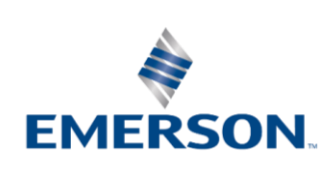

## TECHNICAL INFORMATION

| 2 Parameter uploading                                                                                                    | 2 Parameter hochladen                                                                                                    | 2 Télécharger les paramètres                                                                                                    |
|----------------------------------------------------------------------------------------------------|----------------------------------------------------------------------------------------------------|----------------------------------------------------------------------------------------------------|
| Choose correct "Hot Key" depending on<br>unit family, then upload the parameters<br>from the "Hot Key" to the controller                                                                                                    | Auswahl des richtigen "Hot Key" passend<br>zur Familie, Parameter hochladen vom<br>"Hot Key" auf den Regler.                                                                                                    | Sélectionner la « Hot Key » en fonction<br>du groupe, puis télécharger les<br>paramètres de la « Hot Key » dans le<br>régulateur.                                                                                                    |
| Turn the controller off.                                                                                                    | Regler ausschalten.                                                                                                    | Eteindre le régulateur                                                                                                    |
| Insert a pre-programmed "Hot Key" into the 5-pin receptacle and turn the controller on.                                                                                                    | Den vorparametrierten "Hot Key" in die 5-<br>PIN-Steckbuchse einstecken und den<br>Regler wieder einschalten                                                                                                    | Insérer la « Hot Key » préprogrammée<br>dans le réceptacle à 5 broches et allumer<br>le régulateur.                                                                                                    |
|                                                                                                    | Position for HotKey                                                                                                    | IERSOI<br>BE                                                                                                    |
| The parameter list of the "Hot Key" will<br>be automatically downloaded into the<br>controller memory. The " <b>doL</b> " message<br>will blink followed a by a flashing " <b>End</b> "<br>label.                                         | Die Parameter-Liste des "Hot Key" wird<br>automatisch auf den Speicher des<br>XCM25D übertragen. Die Meldung " <b>doL</b> "<br>blinkt im Display gefolgt von der<br>blinkenden Mitteilung " <b>End</b> ".                                                                           | La liste des paramètres de la « Hot Key »<br>est automatiquement téléchargée dans la<br>mémoire du régulateur. Le message<br>« <b>doL</b> » clignote, suivi du message<br>« <b>End</b> ».                                                          |
| After 10 seconds, the controller will restart working with the new parameters.                                                                                                    | Nach 10 Sekunden startet das Gerät<br>erneut und arbeitet mit der neuen<br>Parametrierung.                                                                                                    | Après 10 secondes, le régulateur<br>redémarre avec les nouveaux<br>paramètres                                                                                                    |
| Remove the "Hot Key".                                                                                                    | Entfernen des "Hot Key".                                                                                                    | Retirer la « Hot Key ».                                                                                                    |
| <b>NOTE:</b> The message "Err" is displayed<br>in case of a failed programming<br>operation. In this case turn the controller<br>off, then on again to restart the<br>download, or remove the "Hot Key" to<br>abort the operation.        | <b>HINWEIS:</b> Die Meldung " <b>Err</b> " erscheint,<br>wenn der Programmier-Vorgang nicht<br>erfolgreich war. In diesem Fall den Regler<br>aus- und wieder einschalten, um den<br>Vorgang neu zu starten. Andernfalls den<br>"Hot Key" herausziehen um die Aktion<br>abzubrechen. | <b>NOTE :</b> Le message « <b>Err</b> » s'affiche en<br>cas d'échec de programmation. Dans ce<br>cas éteindre le régulateur et ensuite le<br>rallumer pour redémarrer le<br>téléchargement, ou retirer la « Hot Key »<br>pour annuler l'opération. |
| 3 Parameter setting                                                                                                    | 3 Parameter Einstellungen                                                                                                    | 3 Réglage des paramètres                                                                                                    |
| In order to adjust a dedicated unit with the proper settings, parameters have to be modified.                                                                                                    | Die Einstellungen müssen individuell<br>angepasst werden.                                                                                                    | Les paramètres doivent être modifiés en<br>fonction du modèle de groupe.                                                                                                    |
| For units with the <b>TFD</b> motor version,<br>modify parameters <b>H07</b> and <b>H09</b> .<br>For the required values refer to <b>Tables</b><br><b>1, 2 &amp; 3</b> .                                                                  | Für Verflüssigungssätze mit Motorversion<br><b>TFD</b> die Parameter <b>H07 &amp; H09</b> ändern.<br>Die Werte sind den <b>Tabellen 1,2 &amp; 3</b> zu<br>entnehmen.                                                                                                    | Version moteur <b>TFD</b> :<br>régler les paramètres <b>H07</b> et <b>H09</b> selon<br>les valeurs données aux <b>Tableaux 1, 2</b><br>et 3.                                                                                                    |
| For units with the <b>PFJ</b> (230 V / 1 Ph /<br>50 Hz) motor version, modify<br>parameters <b>H07</b> , <b>H09</b> , <b>H13</b> , <b>H14</b> and<br><b>H25</b> .<br>For the required values refer to <b>Tables</b><br><b>4 &amp; 5</b> . | Für Verflüssigungssätze mit <b>PFJ</b> Motor<br>(230 V / 1~ / 50 Hz) die Parameter <b>H07</b> ,<br><b>H09, H13, H14</b> und <b>H25</b> ändern.<br>Die Werte sind den <b>Tabellen 4 &amp; 5</b> zu<br>entnehmen.                                                                     | Version moteur <b>PFJ</b> (230 V / 1 Ph /<br>50 Hz) :<br>régler les paramètres <b>H07, H09, H13,</b><br><b>H14</b> et <b>H25</b> selon les valeurs données<br>aux <b>Tableaux 4 et 5</b> .                                                         |

| ZXME***-TFD & CFME***-TFD |     |     |     |      |      |      |      |
|---------------------------|-----|-----|-----|------|------|------|------|
| Parameter/Paramètre       | 020 | 025 | 030 | 040  | 050  | 060  | 075  |
| H07                       | 7.0 | 9.1 | 8.5 | 10.5 | 13.5 | 16.1 | 17   |
| H09                       | 5.4 | 5.4 | 8.0 | 10.4 | 13.4 | 14.5 | 15.4 |

Table 1: ZXME & CFME > TFD (400 V / 3 Ph / 50 Hz)

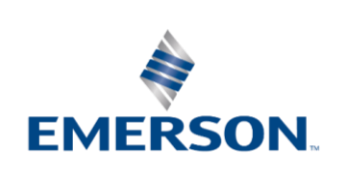

# TECHNICAL INFORMATION

| ZXLE***-TFD & CFLE***-TFD |     |     |      |      |      |      |
|---------------------------|-----|-----|------|------|------|------|
| Parameter/Paramètre       | 020 | 030 | 040  | 050  | 060  | 075  |
| H07                       | 7.9 | 7.8 | 12.1 | 14.0 | 16.0 | 19.3 |
| H09                       | 6.3 | 7.4 | 10.2 | 13.1 | 15.1 | 16.1 |

Table 2: ZXLE & CFLE > TFD (400 V / 3 Ph / 50 Hz)

|                     | ZXDE***-TI | FD & CF <b>D</b> E* | ***-TFD |      |      |
|---------------------|------------|---------------------|---------|------|------|
| Parameter/Paramètre | 030        | 040                 | 050     | 060  | 075  |
| H07                 | 9.6        | 10.1                | 13.9    | 12.9 | 16.3 |
| H09                 | 8.5        | 8.7                 | 12.5    | 12.6 | 15.4 |

Table 3: ZXDE & CFDE > TFD (400 V / 3 Ph / 50 Hz)

| ZXME***-PFJ & CFME***-PFJ |      |      |      |      |
|---------------------------|------|------|------|------|
| Parameter/Paramètre       | 020  | 025  | 030  | 040  |
| H07                       | 18.5 | 20.5 | 23.0 | 28.0 |
| H09                       | 14.1 | 13.7 | 18.1 | 25.9 |
| H13                       | 190  | 190  | 190  | 190  |
| H14                       | 260  | 260  | 260  | 260  |
| H25                       | NO   | NO   | NO   | NO   |

Table 4: ZXME & CFME > PFJ (230 V / 1 Ph / 50 Hz)

| ZXLE***-PFJ & CFLE***-PFJ |      |      |      |
|---------------------------|------|------|------|
| Parameter/Paramètre       | 020  | 025  | 030  |
| H07                       | 18.5 | 20.5 | 23.0 |
| H09                       | 15.0 | 17.2 | 19.6 |
| H13                       | 190  | 190  | 190  |
| H14                       | 260  | 260  | 260  |
| H25                       | NO   | NO   | NO   |

Table 5: ZXLE & CFLE > PFJ (230 V / 1 Ph / 50 Hz)

| 4 How to program the<br>parameters (Pr1 and Pr2)                                                                                          | 4 Programmierung der<br>Parameter (Pr1 und Pr2)                                                                                                    | 4 Programmation des<br>paramètres (Pr1 et Pr2)                                                                                                    |
|----------------------------------------------------------------------------------------------------|----------------------------------------------------------------------------------------------------|----------------------------------------------------------------------------------------------------|
| Access pre-program level                                                                                                    | Zugriff Vor-Programmier-Ebene<br>SET + ❤                                                                                                    | Accès préprogrammation                                                                                                    |
| Press simultaneously for about 3<br>seconds to access the pre-<br>programming level. The message <b>rtC</b><br>(real time clock) appears. | Gleichzeitig für 3 Sekunden gedrückt<br>halten, um in die erste Programm-<br>Ebene zu gelangen. Die Mitteilung <b>rtC</b><br>(Echtzeituhr) erscheint. | Appuyer simultanément pendant<br>environ 3 secondes pour accéder au<br>niveau de préprogrammation. Le<br>message <b>rtC</b> (horloge temps réel)<br>s'affiche. |
| Access program level                                                                                                    | Zugriff Programmier-Ebene                                                                                                    | Accès programmation                                                                                                    |
| i or ∨                                                                                                    | oder 💟                                                                                                    | 🗠 ou 🗸                                                                                                    |
| Press the <b>Up</b> or <b>Down</b> key until the message <b>PAR</b> appears.                                                              | Drücken der Pfeiltasten, bis Mitteilung<br><b>PAR</b> erscheint.                                                                                      | Appuyer sur l'une de ces 2 touches<br>jusqu'à ce que le message <b>PAR</b><br>s'affiche.                                                                       |
| Access Pr1                                                                                                    | Zugriff Pr1                                                                                                    | Accès à Pr1                                                                                                    |
| Press the <b>SET</b> key to enter the program level. First parameter <b>C01</b> appears.                                                  | Drücken der <b>SET</b> Taste, um in Ebene<br>Pr1 zu gelangen. Erster Parameter <b>C01</b><br>erscheint.                                               | Appuyer sur SET pour accéder au mode programmation. Le premier paramètre <b>C01</b> s'affiche.                                                                 |

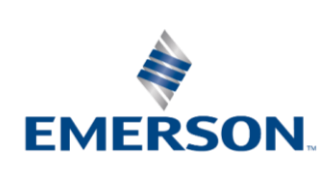

### TECHNICAL INFORMATION

| Access Pr2<br>Access Pr2<br>Go to t18 label using the arrows. Press<br>the SET key.<br>The blinking PAS label will be<br>displayed; wait for a few seconds.<br>The display will show a blinking "0".<br>Insert the password [321] using the<br>and keys and confirm every digit<br>with the key.<br>Select item | Zugriff Pr2<br>oder control of the second second seco | Accès à Pr2<br>Appuyer sur jusqu'à ce que T18<br>s'affiche, puis appuyer sur la touche<br>SET.<br>PAS clignote : attendre quelques<br>secondes.<br>« 0 » clignote : taper le mot de passe<br>[321] au moyen des touches et et et confirmer chaque chiffre avec la<br>touche SET.<br>Choisir le paramètre |
|----------------------------------------------------------------------------------------------------|----------------------------------------------------------------------------------------------------|----------------------------------------------------------------------------------------------------|
| l⇔ or ♥                                                                                                    | 🛆 oder 🖂                                                                                                    |                                                                                                    |
| Select the parameter or submenu using the arrows.                                                                                                    | Auswahl der gewünschten Parameter & Untermenüs über die Pfeiltasten.                                                                                                    | Sélectionner un paramètre ou un sous-<br>menu en utilisant les flèches.                                                                                                    |
| Show value                                                                                                    | Wert anzeigen                                                                                                    | Afficher la valeur                                                                                                    |
| SET                                                                                                    | SET                                                                                                    | SET                                                                                                    |
| Press the <b>SET</b> key.                                                                                                    | Drücken der <b>SET</b> Taste.                                                                                                    | Appuyer sur <b>SET</b> .                                                                                                    |
| Modify                                                                                                    | Modifizieren                                                                                                    | Modifier                                                                                                    |
| 🛆 or 🄝                                                                                                    | 🛆 oder 🔝                                                                                                    | 🛆 ou 🔝                                                                                                    |
| Use the arrows to modify the value.                                                                                                    | Nutzen der Pfeiltasten zum ändern von                                                                                                    | Utiliser les flèches pour modifier la                                                                                                    |
|                                                                                                    | werten.                                                                                                    | valeur.                                                                                                    |
| Confirm and store                                                                                                    | Bestätigen & Speichern                                                                                                    | valeur.<br>Confirmer et enregistrer                                                                                                    |
| Confirm and store<br>SET<br>Press the SET key: the value will blink<br>for 3 seconds, then the display will<br>show the next parameter.                                                                                                    | Werten.<br>Bestätigen & Speichern<br>SET<br>Drücken der SET Taste: Der Wert blinkt<br>für 3 Sekunden, dann wird nächster<br>Parameter angezeigt.                                                                                                    | valeur.<br><b>Confirmer et enregistrer</b><br><b>SET</b><br>Appuyer sur <b>SET</b> : la valeur clignote<br>pendant 3 secondes, ensuite l'écran<br>affichera le paramètre suivant.                                                                                                    |
| Confirm and store<br>SET<br>Press the SET key: the value will blink<br>for 3 seconds, then the display will<br>show the next parameter.<br>EXIT                                                                                                    | Werten.<br>Bestätigen & Speichern<br>SET<br>Drücken der SET Taste: Der Wert blinkt<br>für 3 Sekunden, dann wird nächster<br>Parameter angezeigt.<br>EXIT                                                                                                    | valeur.<br>Confirmer et enregistrer<br>SET<br>Appuyer sur SET : la valeur clignote<br>pendant 3 secondes, ensuite l'écran<br>affichera le paramètre suivant.<br>SORTIE                                                                                                    |
| Confirm and store<br>SET<br>Press the SET key: the value will blink<br>for 3 seconds, then the display will<br>show the next parameter.<br>EXIT<br>SET + A                                                                                                    | Werten.<br>Bestätigen & Speichern<br>SET<br>Drücken der SET Taste: Der Wert blinkt<br>für 3 Sekunden, dann wird nächster<br>Parameter angezeigt.<br>EXIT<br>SET+                                                                                                    | valeur.<br>Confirmer et enregistrer<br>SET<br>Appuyer sur SET : la valeur clignote<br>pendant 3 secondes, ensuite l'écran<br>affichera le paramètre suivant.<br>SORTIE<br>SET + A                                                                                                    |
| Confirm and store<br>SET<br>Press the SET key: the value will blink<br>for 3 seconds, then the display will<br>show the next parameter.                                                                                                    | Werten.<br>Bestätigen & Speichern<br>SET<br>Drücken der SET Taste: Der Wert blinkt<br>für 3 Sekunden, dann wird nächster<br>Parameter angezeigt.                                                                                                    | valeur.<br><b>Confirmer et enregistrer</b><br><b>SET</b><br>Appuyer sur <b>SET</b> : la valeur clignote<br>pendant 3 secondes, ensuite l'écran<br>affichera le paramètre suivant.                                                                                                    |

Table 6: Programming – Programmierung – Programmation

- Emerson does not assume responsibility for the selection, use or maintenance of any product. Responsibility for proper selection, use and maintenance of any Emerson product remains solely with the purchaser or end user.

- Emerson does not assume responsibility for possible typographic errors contained in this publication.

- Der Inhalt dieser Veröffentlichung dient ausschließlich der Information und darf weder als ausdrückliches noch als implizites Gerwährleistungs- oder Garantieversprechen in Bezug auf die beschriebenen Produkte oder Dienstleitungen sowie deren Gebrauch oder Verwendbarkeit verstanden werden.
- Emerson Climate Technologies GmbH und/oder ihre jeweiligen verbundenen Unternehmen (gemeinsam "Emerson") behalten sich vor, das Produktdesigns oder der Produktspezifikationen jederzeit und ohne vorherige Ank
  ündigung zu ver
  ändern.
- Emerson übernimmt keinerlei Haftung für die Auswahl, den Gebrauch oder die Wartung von Produkten. Verantwortlich für die richtige Auswahl, den Gebrauch und die Wartung von Emerson-Produkten ist ausschliesslich der Käufer bzw. Endnutzer.
- Emerson übernimmt keinerlei Haftung für Druckfehler in dieser Veröffentlichung.
- Cette publication sert à des fins d'information et son contenu ne saurait être interprété comme garantie expresse ou implicite en relation avec les produits ou services décrits, leur utilisation ou leur applicabilité.
- Emerson Climate Technologies GmbH et/ou, selon le cas, ses entreprises affiliées (collectivement « Emerson ») se réservent le droit de modifier à tout moment et sans préavis le design ou les spécifications de ces produits.

Emerson décline toute responsabilité quant à la sélection, l'utilisation ou la maintenance de ses produits. La responsabilité de la sélection, de l'utilisation et de la maintenance correctes des produits fabriqués par Emerson incombe au seul acheteur ou utilisateur final.
 Emerson décline toute responsabilité quant à d'éventuelles erreurs typographiques.

<sup>-</sup> The contents of this publication are presented for informational purposes only and are not to be construed as warranties or guarantees, express or implied, regarding the products or services described herein or their use or applicability.

<sup>-</sup> Emerson Climate Technologies GmbH and/or its affiliates (collectively "Emerson"), as applicable, reserve the right to modify the design or specifications of such products at any time without notice.